# BIBD 3.9.8 (BCR1085, BCR1093, BCR1098) - Bug #17532

## [BCR1093][Android][3rd Party Transfer Add Favourite from Manage Favourite] Unable Click Logout

06 September 2023 12:15 PM - Nor Khairun Aqila Jesmen

| Status:                                                                                                    | Closed              | Start date:     | 06 September 2023 |
|----------------------------------------------------------------------------------------------------|---------------------|-----------------|-------------------|
| Priority:                                                                                                    | Normal              | Due date:       |                   |
| Assignee:                                                                                                    | wanansari wanansari | % Done:         | 100%              |
| Category:                                                                                                    |                     | Estimated time: | 0.00 hour         |
| Target version:                                                                                                    |                     | Spent time:     | 0.00 hour         |
| Description                                                                                                    |                     |                 |                   |
| Steps:<br>1. Login with any user without biometric enrolment<br>2. Click Settings<br>3. Click Manage Favourites<br>4. Click Transfer<br>5. Click Transfer within BIBD (3rd Party)<br>6. Click ADD FAVOURITE/Edit<br>7. Click Logout Icon from any screen<br>Issue:<br>After click logout icon, nothing happen |                     |                 |                   |
| Expected:                                                                                                    |                     |                 |                   |
| Log out customer and navigate to Logout screen                                                                                                    |                     |                 |                   |

## History

#### #1 - 06 September 2023 04:49 PM - Septi Gizka Tiara

- Status changed from New to Resolved

#### #2 - 06 September 2023 05:28 PM - Septi Gizka Tiara

- Assignee changed from Septi Gizka Tiara to Nor Khairun Aqila Jesmen

## #3 - 12 September 2023 09:59 AM - Feerman Yusoff

- Status changed from Resolved to Closed

- Assignee changed from Nor Khairun Aqila Jesmen to wanansari wanansari

- % Done changed from 0 to 100

Tested Good

#### Files

SVID\_20230906\_102903\_1.mp4

297 KB06 September 2023

Nor Khairun Aqila Jesmen